Oracle<sup>®</sup> Payment Interface Oracle Hospitality Symphony FE OGDH Installation Guide

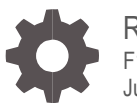

Release 19.1 F14995-02 July 2019

ORACLE

Oracle Payment Interface Oracle Hospitality Symphony FE OGDH Installation Guide, Release 19.1

F14995-02

Copyright © 2010, 2019, Oracle and/or its affiliates. All rights reserved.

This software and related documentation are provided under a license agreement containing restrictions on use and disclosure and are protected by intellectual property laws. Except as expressly permitted in your license agreement or allowed by law, you may not use, copy, reproduce, translate, broadcast, modify, license, transmit, distribute, exhibit, perform, publish, or display any part, in any form, or by any means. Reverse engineering, disassembly, or decompilation of this software, unless required by law for interoperability, is prohibited.

The information contained herein is subject to change without notice and is not warranted to be error-free. If you find any errors, please report them to us in writing.

If this software or related documentation is delivered to the U.S. Government or anyone licensing it on behalf of the U.S. Government, then the following notice is applicable:

U.S. GOVERNMENT END USERS: Oracle programs, including any operating system, integrated software, any programs installed on the hardware, and/or documentation, delivered to U.S. Government end users are "commercial computer software" pursuant to the applicable Federal Acquisition Regulation and agency-specific supplemental regulations. As such, use, duplication, disclosure, modification, and adaptation of the programs, including any operating system, integrated software, any programs installed on the hardware, and/or documentation, shall be subject to license terms and license restrictions applicable to the programs. No other rights are granted to the U.S. Government.

This software or hardware is developed for general use in a variety of information management applications. It is not developed or intended for use in any inherently dangerous applications, including applications that may create a risk of personal injury. If you use this software or hardware in dangerous applications, then you shall be responsible to take all appropriate fail-safe, backup, redundancy, and other measures to ensure its safe use. Oracle Corporation and its affiliates disclaim any liability for any damages caused by use of this software or hardware in dangerous applications.

Oracle and Java are registered trademarks of Oracle and/or its affiliates. Other names may be trademarks of their respective owners.

Intel and Intel Xeon are trademarks or registered trademarks of Intel Corporation. All SPARC trademarks are used under license and are trademarks or registered trademarks of SPARC International, Inc. AMD, Opteron, the AMD logo, and the AMD Opteron logo are trademarks or registered trademarks of Advanced Micro Devices. UNIX is a registered trademark of The Open Group.

This software or hardware and documentation may provide access to or information about content, products, and services from third parties. Oracle Corporation and its affiliates are not responsible for and expressly disclaim all warranties of any kind with respect to third-party content, products, and services unless otherwise set forth in an applicable agreement between you and Oracle. Oracle Corporation and its affiliates will not be responsible for any loss, costs, or damages incurred due to your access to or use of third-party content, products, or services, except as set forth in an applicable agreement between you and Oracle.

# Contents

| Preface                                | 4          |
|----------------------------------------|------------|
| 1 Pre Installation                     | 1-1        |
| Before Installing the OPI              | 1-1        |
| 2 Network Consideration                | 2-1        |
| 3 Configuring the Simphony Server      | 3-1        |
| Adding an Interface                    | 3-1        |
| Configuring the RVC                    | 3-2        |
| Configuring the Employees              | 3-4        |
| Configuring Service Charges            | 3-5<br>3-6 |
| Configuring a CAL Package              | 3-8        |
| Designing the Touch Screen             | 3-9        |
| 4 OGDH Driver Installation             | 4-1        |
| Installing OGDH on the Simphony Server | 4-1        |
| Point-of-Sale (POS) End-of-Day (EOD)   | 4-6        |
| 5 Installing the OPI                   | 5-1        |
| 6 Upgrading the OPI and OGDH           | 6-1        |
| OPI 6.1 to 19.1.0.0 Upgrade Steps      | 6-1        |
| OPI 6.2 to 19.1.0.0 Upgrade Steps      | 6-3        |
| OGDH 6.1 to 19.1.0.0 Upgrade Steps     | 6-6        |
| 000 0.2 to 19.1.0.0 Upgrade Steps      | 6-10       |
| 7 Not Supported Functionality          | 7-1        |

# Preface

This document describes how to install the OPERA Gateway Device Handler (OGDH) and the Oracle Payment Interface (OPI) including:

- Installing OGDH
- Installing OPI
- POS configuration for OPI using OGDH
- Middleware mode vs Terminal mode

Refer to the Oracle Payment Interface RES Native Driver Installation Guide for more information.

### Audience

This document is intended for installers of Oracle Payment Interface and OGDH.

### **Customer Support**

To contact Oracle Customer Support, access My Oracle Support at the following URL:

### https://support.oracle.com

When contacting Customer Support, please provide the following:

- Product version and program/module name
- Functional and technical description of the problem (include business impact)
- Detailed step-by-step instructions to re-create
- Exact error message received and any associated log files
- Screenshots of each step you take

### Documentation

Product documentation is available on the Oracle Help Center at http://docs.oracle.com/en/industries/hospitality/

### **Revision History**

| Date          | Description of Change                                                                                                    |
|---------------|----------------------------------------------------------------------------------------------------|
| February 2019 | Initial publication.                                                                                                    |
| March 2019    | <ul> <li>Updated formatting and cover page with new template.</li> <li>Updated details for tender mapping in Chapter 4 OGDH<br/>Driver Installation.</li> <li>Added Chapter 7 Not Supported Functionality.</li> </ul> |
| July 2019     | Updated security bugs in few chapters                                                                                                    |

# 1 Pre Installation

# Before Installing the OPI

# IF UPGRADING OPI, YOU MUST READ THE UPGRADING THE OPI SECTION FIRST.

Complete the following tasks before installing:

- The OPI application requires Microsoft .NET Framework version 4.0 or higher.
- You must uninstall previous versions of MPG before installing OPI 19.1
- You cannot upgrade from previous versions of MPG to OPI 19.1
- You can upgrade from OPI 6.1 and higher to OPI 19.1
- You can upgrade from MGDH 6.1 and higher to OGDH 19.1
- Verify with the merchant to setup table service (TSR) or quick service (QSR), or both. QSR does not support tips.
- Verify with the merchant if activating the Refund functionality, the merchant must control the privilege for this function.
- Verify with the merchant if they offer a guest the option to get cash back with their purchase, then activate the **Sale & Cash** option. This is only available for QSR.
- Confirm Microsoft Visual C++ 2010 is installed on the computer where OGDH and OPI are installed.
- Confirm Java Platform, Standard Edition Runtime Environment (JRE) version 1.8.152 or higher but below 1.9 is installed on the computer where OGDH and OPI are installed.
- It is required to use JRE 8U131 or above build of JRE8 for OGDH installation.
- Transactions from previous OPI versions will not settle or Void once system is upgraded to OPI 19.1. All transactions must be settled/finalized before upgrading.
- Oracle Payment Interface requires at least 6 GB of free disk space.
- You must install both OGDH and OPI as a System Administrator.
- OPI 19.1 does not install a database. If doing a clean install of OPI, a database must be installed first.

During the installation you must confirm the following:

- Merchant IDs
- Receipt "Header" and "Trailer" details
- Tender Media numbers for each card type

- IP address of the OPI Server
- If there is an existing MySQL database installed, then the SQL root password is required.
- Workstation IDs and IPs that integrate with the PIN pad.

# 2 Network Consideration

Consider the following points for the network:

- OPI listens on the TCP port 5098 for incoming messages from OGDH by default, this port must be open internally on the merchant's network.
- The port for the PIN pad depends the partner, confirm with the partner and confirm the corresponding port is open.

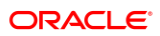

# 3 Configuring the Simphony Server

# Adding an Interface

To configure the server, you must add a new interface.

- 1. In the Enterprise Management Console, go to the Interfaces tab and select OGDH.
- 2. Define the following interface values on the General tab.

| Interface           | Value   |
|---------------------|---------|
| System Name         | OGDH    |
| Communication Name  | OGDH    |
| Service Type        | PMS/SIM |
| Communications Type | TCP/IP  |
| Timeout             | 210     |
| ISL Script Name     | pms7    |

# Table 3-1: Interface and Values

## Figure 3-1: Adding an interface – 1

| 6 EMC                            |            |                              |                   |   | <u>_ 0 ×</u>             |
|----------------------------------|------------|------------------------------|-------------------|---|--------------------------|
| Eile Edit View Window Help       |            |                              |                   |   |                          |
| 😌 🗟   💿 🖸 🖨   🖨 🕤                | 🖸 🐼   DH 🗊 | 🔊 🛅 🗄 📊 🖌 🔸                  | M 🖽 🕷 🔳 📃         |   |                          |
| Home Page Interfaces             |            |                              |                   |   | ×                        |
| # Name                           | Gener      | al Options Properties        | Service Host      |   |                          |
| 1 PMS<br>2 SandSIM               | Current    | Record                       |                   |   |                          |
| 3 Banquets                       | N          | umber 7 Audit T              | his Record        |   |                          |
| 4 msvc-micros<br>5 To Guest Conn |            | Name MGDH                    |                   |   |                          |
| 7 MGDH                           | General    |                              |                   |   |                          |
|                                  |            | Communication Name MGDH      |                   |   |                          |
|                                  |            | Interface Type 0 - PMS       | :/SIM             | • |                          |
|                                  |            | Communications Type 1 - TCP  | ЛР                | * |                          |
|                                  |            | Backup Interface U - Non     | e                 | • |                          |
|                                  |            | Offline Posting Link 0 - Non | e                 | • |                          |
|                                  |            | SIMDB Link 0 - Non           | e                 | • |                          |
|                                  |            | Timeout 210                  |                   |   |                          |
|                                  |            | Ping Frequency 0             |                   |   |                          |
|                                  |            | ISL Script Name pms7         |                   |   |                          |
|                                  |            | F 11w <sup>2</sup>           | S Local Interface |   |                          |
|                                  |            |                              | Elecarmienace     |   |                          |
|                                  |            |                              |                   |   | <b>•</b>                 |
|                                  |            |                              |                   |   |                          |
| 7 record(s) read.                | 🥥 Demo     | 🖵 localhost                  | Enterprise        |   | 🚨 micros (MCROS, MICROS) |

3. Click the **Options** tab, and then select **Use 19 Digit Reference Entry for PMS Inquires**.

- 4. Click the **Properties** tab, and then select the property that processes the credit and debit transactions for OPI to activate it.
- 5. Click the **Service Host** tab, and then select the server to host the OGDH interface.

Figure 3-2: Adding an interface - 2

| Ele Edit View Window Help         Image: Interfaces         Home Page: Interfaces         Image: Interfaces         Image: Image: Interfaces         Image: Image: Imag                 | 🚯 EMC                                                      |                                                                    | _ 🗆 ×      |
|----------------------------------------------------------------------------------------------------|------------------------------------------------------------|--------------------------------------------------------------------|------------|
| Image: The second period       Image: The second period         Image: The second period       Service Host         Image: The second period       Service Host         Image: The second period       Service         Image: The second period       Service Host         Image:                                                                                                    | <u>Eile E</u> dit <u>Vi</u> ew <u>Wi</u> ndow <u>H</u> elp |                                                                    |            |
| Home Page       Interfaces         #       Name         1       PMS         2       SondBiM         3       Banguets         4       mst-micros         5       To Stuest Com         8       Democe         7       MGDH         Service Host Configuration       Service Host 28 -VM-SIMPHONY         Service Host Configuration       Service Host 28 -VM-SIMPHONY         Service Host Configuration       Service Host 28 -VM-SIMPHONY, Net Mask: (Blank), Gaeway:         #       Type       Record       Port         URL       57       Interface       7 - MGDH       8080       EGateway/EGateway.asmx                                                                                                    | 🔁 💽 💿 🖸 🔄 🔄                                                | ) 🕼 🐼 🕪 🛍 🕴 📊 🖬 🔺 🔸 🤌 🖭 🛍 🕼 📘                                      |            |
| #     Name       1     PMS       2     SondBilM       3     Barquets       4     mst-micros       5     To Guest Conn       8     Democe       7     MGDH       Service Host This Record       Name MGDH       Service Host Configuration       Service Host Configuration       Service Host Configu                                                                                                    | Home Page Interfaces                                       |                                                                    | ×          |
| 1     PMS       2     SondGIM       3     Banquets       4     reservices       5     To Guest Conn       8     Democe       7     MGDH   Service Host Configuration Service Host 28 -VM-SIMPHONY Select Configuration: Host Name: VM-SIMPHONY, Net Mask: (Blank), Gaeway:          #     Type       Record     Port       57     Interface   Bottom Service Host Bottom Bottom Service Host Configuration: Host Name: VM-SIMPHONY, Net Mask: (Blank), Gaeway:                                                                                                    | # Name                                                     | General Options Properties Service Host                            |            |
| 3     Barquets       4     rese-micros       5     To Guest Conn       8     Democe       7     MGDH   Service Host Configuration Service Host 28 - VM-SIMPHONY Select Configuration: Host Name: VM-SIMPHONY, Net Mask: (Blank), Gaeway:         #     Type       #     Type       #     Bosto       #     Type                                                                                                    | 1 PMS<br>2 SendSIM                                         | Current Record                                                     |            |
| To Guest Con     Name     MGDH       7     IMGDH       8     Democe       7     IMGDH       9     Service Host Configuration       Service Host Configuration     Service Host 28 - VM-SIMPHONY       Service Host Configuration     Service Host 28 - VM-SIMPHONY       Service Host Configuration     Service Host 28 - VM-SIMPHON | 3 Banquets                                                 | Number 7 Audit This Record                                         |            |
| # Type     Record     Port     URL       57     Interface     7 - MGDH     8080     EGateway/EGateway.asmx                                                                                                    | 5 To Guest Conn                                            | Name MGDH                                                          |            |
| Service Host 28 - VM-SIMPHONY Select<br>Configuration: Host Name: VM-SIMPHONY, Net Mask: (Blank), Galeway:                                                                                                    | 7 MGDH                                                     | Service Host Configuration                                         |            |
| Configuration: Host Name: VM-SIMPHONY, Net Mask: (Blank). Galeway:           #         Type         Record         Port         URL           57         Interface         7 - MGDH         8080         EGateway/EGateway.asmx                                                                                                    |                                                            | Service Host 28 · VM-SIMPHONY Select                               |            |
| #         Type         Record         Port         URL           57         Interface         7 - MGDH         8080         EGateway/EGateway.asmx                                                                                                    |                                                            | Configuration: Host Name: VM-SIMPHONY, Net Mask: (Blank), Galeway: |            |
| 57 Interface 7 - MGDH 8080 EGateway/EGateway.asmx                                                                                                    |                                                            | + Type Decord Port IIDI                                            |            |
|                                                                                                    |                                                            | 57 Interface 7 - MGDH 8080 EGateway/EGateway.asmx                  |            |
|                                                                                                    |                                                            |                                                                    |            |
|                                                                                                    |                                                            |                                                                    |            |
|                                                                                                    |                                                            |                                                                    |            |
|                                                                                                    |                                                            |                                                                    |            |
|                                                                                                    |                                                            |                                                                    |            |
|                                                                                                    |                                                            |                                                                    |            |
|                                                                                                    |                                                            |                                                                    |            |
|                                                                                                    |                                                            |                                                                    |            |
|                                                                                                    |                                                            |                                                                    |            |
| 7 record(s) read Openo Incalhost @ Enterprise Q micros (MCROS MCROS                                                                                                    | 7 record(s) read                                           | Demo     Incalhost     Priterorise                                 | OS MICROS' |

# Configuring the RVC

1. Link the interface for the OGDH to each RVC.

Figure 3-3: Configuring the RVC - 1

| <mark>🚯 ЕМС</mark>                                                                                                    | ×                                                |
|----------------------------------------------------------------------------------------------------|--------------------------------------------------|
| Elle Edit View Window Help                                                                                                    |                                                  |
| <mark>!                                    </mark>                                                                                                    |                                                  |
| Home Page RVC Parameters                                                                                                    | ×                                                |
| General Search Options Format Posting and Control Order Type                                                                                                    | Menu Levels Interfaces Taxes Aut                 |
| 1. 1 · PMS 5. 4 · msvc-micros                                                                                                    |                                                  |
| 2. 2 · SendSIM   6. 7 · MGDH                                                                                                    |                                                  |
| 3. 5 - To Guest Conn 💌 7. 0 - None 💌                                                                                                    |                                                  |
| 4. 0 · None  8. 0 · None                                                                                                    |                                                  |
| Table Management System Options                                                                                                    |                                                  |
| TMS Operator O · None Select                                                                                                    |                                                  |
| TMS User Workstation 0 - None Select                                                                                                    |                                                  |
| TMS Link 0 - None                                                                                                    |                                                  |
| 1 - Send Check Status Messages to TMS     2 - Enable CENV/TMS Interface     3 - Send Coeed Check Totalto CENV/TMS     4 - Send Coeed Check Totalto CENV/TMS     5 - Send Course Timing Data to CENV/TMS     6 - Send Offline Transactions to TMS |                                                  |
|                                                                                                    | DEMO - Beaches Care     Q micros (MCROS, MICROS) |

- 2. If the RVC uses QSR mode, then activate the following options. If using the TSR mode, do not activate these options.
- Do Not Prompt for Tips (No Overtendering if Charge Tip is Required)

Figure 3-4: Configuring the RVC – 2

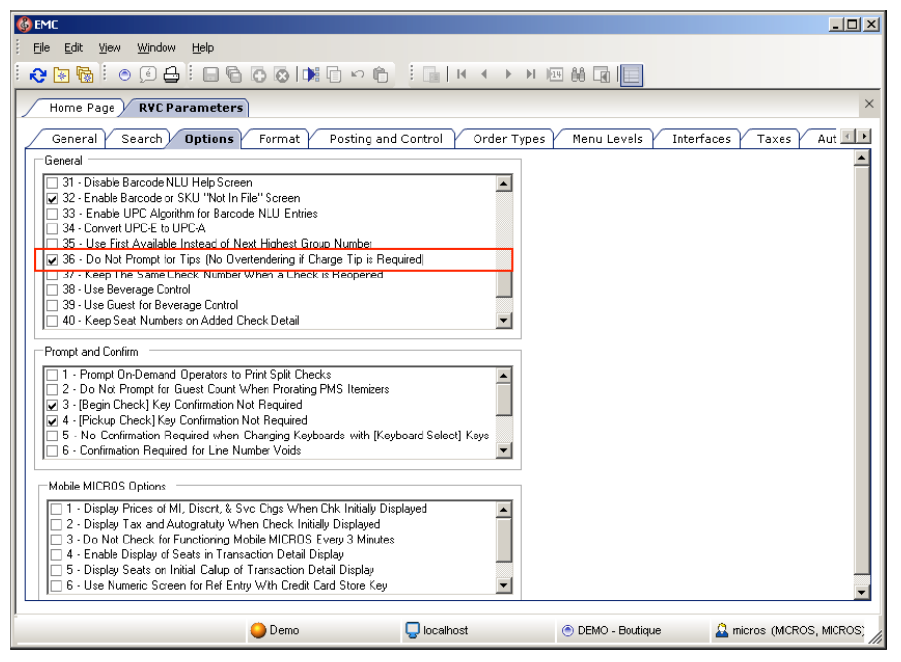

- 3. On the **Format** tab, configure and enable the following options for the TSR RVC.
- Enter 32 for the Number of Guest Check Information Lines.
- Select Skip Blank Lines When Print or Display Guest Check Info Lines.

| File Edit View Window Help                                                                                                    |
|----------------------------------------------------------------------------------------------------|
|                                                                                                    |
| Home Page / Interfaces / RVC Parameters / Tender Media / CAL Packages / Touchscreen Design / Workstations                      |
| General Search Ontions Format Posting and Control Order Types Menu Levels Therfaces Taxes Autofi                               |
|                                                                                                    |
| Lines On First Page                                                                                                    |
| Lines On Other Pages 0                                                                                                    |
| Line Feeds Before First Page                                                                                                   |
| Line Feeds Before Other Pages 0                                                                                                |
| Minimum Lines Per Roll Check/Receipt                                                                                           |
| Number Of Guest Check Information Lines 32                                                                                     |
| Sorting and Display                                                                                                    |
| Screen Sort Type 0 - Do Not Sort                                                                                               |
| Customer Receipt Sort Type 3 - Print Group, Consolidated                                                                       |
| Check Sort Type 3 - Print Group, Consolidated                                                                                  |
| NLU/Condiment Help Screen Sort Type 0 - Do Not Sort                                                                            |
| Check Detail Watermark 0 - None                                                                                                |
| Format Options                                                                                                    |
| 22 - Print Transaction Employee # and UWS # on Guest Check Each Round                                                          |
| ☑ 24 - Skip Blank Lines When Print or Display Guest Check Info Lines                                                           |
| 25 - Do Not Display Guest Check Info Lines on User Workstation 26 - Print Guest Check Info Lines Before Header on Guest Checks |
| 27 - Print Guest Check Info Lines After Header on Guest Checks                                                                 |

## Figure 3-5: Configuring the RVC - 3

# Configuring the Employees

- 1. Select the Employee Maintenance tab, and then select the Cashier option.
- 2. Select the check box to activate the **ISL Employee Option #4** option to define the employee class that can process the refund.

| EMC                     |                                              |                                |                         |
|-------------------------|----------------------------------------------|--------------------------------|-------------------------|
| <u>Fi</u> le <u>E</u> d | lit <u>V</u> iew <u>Wi</u> ndow <u>H</u> elp |                                |                         |
| <b>R</b> 🔄              | 6 0 0 0 0 0 0                                | © © IN © ∽ © : 📊 H < → H 🖂 🗎 🔲 |                         |
| Horn                    | e Page / Employee Classe                     | s]                             |                         |
|                         |                                              |                                |                         |
| #<br>1<br>2             | Micros<br>Property Excert1                   | Curent Recoid                  |                         |
| 3                       | Retail<br>Auditor                            | Number 7 Audit This Record     |                         |
| 5<br>6                  | Concessions<br>Manager                       | Name Cashier                   |                         |
| /<br>8<br>9             | R/S Cashier<br>Server                        | Time And Attendance Settings   |                         |
| 10<br>11                | Captin<br>R/S Server                         | #Hours/Day Before OT 00:00     |                         |
| 12<br>14                | Bartender<br>Cocktail Server                 | #Hours/Period Betree UT 000000 |                         |
| 20                      | Banquets                                     |                                |                         |
|                         |                                              | ISE Uptions                    |                         |
|                         |                                              | ISL Employee Option #1         |                         |
|                         |                                              | ISL Employee Option #3         |                         |
|                         |                                              | □ ISL Employee Option #5       |                         |
|                         |                                              | □ ISL Employee Option #6       |                         |
|                         |                                              | □ ISL Employee Option #7       |                         |
|                         |                                              | ISL Employee Option #8         |                         |
|                         |                                              | Touchscreen Settings           |                         |
|                         |                                              | Default Trans TS 0 · None      | • •                     |
|                         |                                              |                                |                         |
| record(s)               | ) read.                                      | 🔵 Demo 📮 localhost 💿 DEMO      | 🚨 micros (MCROS, MICROS |

Figure 3-6: Configuring the Employees

# **Configuring Service Charges**

 If the merchant uses the cash back option, then you can add a new Cashback service charge. For the Service Charge for OPI tenders, use the same option as the open amount service charge. If merchant doesn't activate the SaleCash function, then skip this step.

| 6 EMC                                                |                                                                                                    |                                                                                              |
|------------------------------------------------------|----------------------------------------------------------------------------------------------------|----------------------------------------------------------------------------------------------|
| : File Edit View Window Help                         | ▶ □ ▷ □   : □   ► ▲ → > > ∞ ↔ □   =                                                                                                    |                                                                                              |
| Home Service Charges<br>Page Enterprise              |                                                                                                    | ×                                                                                            |
| #     Neme       1     CC Tips       2     Cash Back | General       Itemizers       Menu Levels       NLU/SLU       C         Current Record       Number       2       Name       Cash Back         Seneral Settings       Percent       0       Pirot         Amount       0.00       Prive       Percent to         Amount       0.00       Prive       Percent to         HALO       0.00       Prive       Percent to         Options       ✓       1 - 0N = Open; OFF = Preset       ✓       2 - 0N = Amount; OFF = Preset         ✓       2 - 0N = Amount; OFF = Preset       ✓       2 - 0N = Amount; OFF = Preset         ✓       2 - 0N = Amount; OFF = Preset       ✓       2 - 0N = Famount; OFF = Preset         ✓       2 - 0N = Amount; OFF = Preset       ✓       2 - 0N = Famount; OFF = Preset         ✓       2 - 0N = Amount; OFF = Preset       ✓       2 - 0N = Famount; OFF = Preset         ✓       2 - N = Amount; OFF = Preset       ✓       2 - 0N = Famount; OFF = Preset         ✓       2 - 0N = Famount; OFF = Preset       ✓       2 - 0N = Famount; OFF = Preset         ✓       2 - 0N = Famount; OFF = Preset       ✓       2 - 0N = Famount; OFF = Preset         ✓       2 - 0N = Famount; OFF = Preset       ✓       2 - 0N = Famount; OFF = Preset | Dutput Effectivity Groups I > Audit This Recc Tax Class 0 · None Rege Group 0 To Tips Paid 0 |
| 2 record(s) read.                                    | 🕽 Demo 📮 localhost 🚨 mic                                                                                                    | cros (MICROS, MICROS)                                                                        |

Figure 3-7: Configuring Service Charges -1

2. If the merchant uses the GC cashout option, then you can add a new GC cashout service charge. If merchant doesn't activate the GC cashout function, then skip this step.

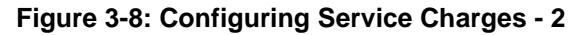

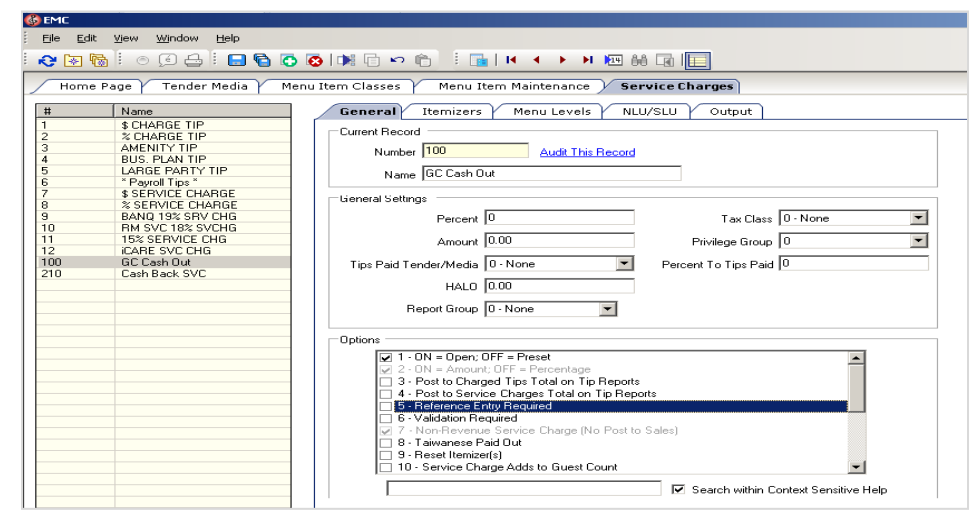

# **Configuring Tender Options**

Configure the following options for the credit/debit tenders.

- 1. Select the **Options** tab, and then select the category **Interface Options**.
- 2. Select the PMS and Credit Card use 19 Digit Acct Number option.

| 6 EMC                                                  | ×□.                                                                                                    |
|--------------------------------------------------------|----------------------------------------------------------------------------------------------------|
| File Edit View Window Help                             |                                                                                                    |
| : 🗞 🗟 : 💿 🖸 📇 : 🗔 🖨 🖸                                  |                                                                                                    |
| Home <b>Tender/Media</b><br>Page <b>Enterprise</b>     | ×                                                                                                    |
| # Name                                                 | General Options Menu Levels Output Effectivity Groups                                                                                                    |
| 2 MasterCard<br>3 AMEX<br>4 Diners<br>5 JCB<br>6 Debit | Current Record           Number         1         Audit This Record           Name         VISA         Image: Contract of the second second sec |
|                                                        | Search Printing Options Interface Options Credit Card Options T                                                                                                    |
|                                                        | ☑ 29 - ON=Post 0.00 Transactions to PMS; OFF=Do Not Post         □ 30 - ON=Print PMS Response and Posting Msg; OFF=Print Response ONLY         ☑ 31 - ON=PMS and Credit Cards Use 19 Digit Acct Number; OFF=16 Digits         □ 32 - ON=Post Amount Tendered to PMS; OFF=Post Amount Due         ☑ 38 - Use 15L TMED Procedure Instead of PMS Interface         ☑ 39 - Reverse PMS Iterrizers On VOID Postings         □ 40 - Switch to Alternate Tenders If PMS Timeout                                                                                                    |
| 6 record(s) read.                                      | Demo Demo Iccalhost                                                                                                    |

Figure 3-9: Configuring Tender Options - 1

To configure the credit card options:

- 1. Go to the **Options** tab and select **Credit Card Options**.
- 2. Deactivate all options and remove the floor limit/preambles list.
- 3. Enable the No Credit Card Length Check option.

To configure the Ops options:

- 1. Go to the **Options** tab, select **Ops Behavior**, and activate the following options:
- Assume Paid in Full
- Reference Entry Required
- 2. Deactivate the following options:
- Mask Account Number
- Encrypt Tender/Media Reference Entry
- 3. Link the tender to Service Charge for TSR environments.
- 4. Add the debit tender option the same way you would for normal credit card tenders.
- 5. Add a new tender **SaleCash** option the same way as a normal credit card tender. This is only available for QSR. Skip this step if the merchant does not activate the **SaleCash** function.
- 6. Add a new tender **Gift Card** option the same way as a normal credit card tender. Skip this step if the merchant does not activate the **Gift Card** function.

| File       Edit       View       Window       Help         Image: State State Sta |                                                                                                    |
|----------------------------------------------------------------------------------------------------|----------------------------------------------------------------------------------------------------|
| #         Name           1         VISA           2         MasterCard           3         AMEX           4         Dirers           5         JCB           6         Debit                                                                                                    | General       Options       Menu Levels       Output       Effectivity Groups         Current Record       Number       Audit This Record         Name       VISA       Menu Levels       Audit This Record         Taxing Options       Ops Behavior       Charge Tip Options       Miscellaneous Optic         Amount Diptions       Image: Charge Tip Options       Miscellaneous Optic       Image: Charge Tip Options         Amount Required       Image: Charge Tip Options       Image: Charge Tip Options       Image: Charge Tip Options         Image: Charge Tip Options       Image: Charge Tip Options       Image: Charge Tip Options       Image: Charge Tip Options         Image: Charge Tip Options       Image: Charge Tip Options       Image: Charge Tip Options       Image: Charge Tip Options         Image: Charge Tip Options       Image: Charge Tip Options       Image: Charge Tip Options       Image: Charge Tip Options         Image: Charge Tip Options       Image: Charge Tip Options       Image: Charge Tip Options       Image: Charge Tip Options         Image: Options       Image: Charge Tip Options       Image: Charge Tip Options       Image: Charge Tip Options         Image: Options       Image: Charge Tip Options       Image: Charge Tip Options       Image: Charge Tip Options         Image: Options       Image: Charge Tip Options       Image: Char |
| 6 record(s) read.                                                                                                    | 🔵 Demo 📮 localhost 🏠 micros (MICROS, MICROS)                                                                                                    |

Figure 3-10: Configuring Tender Options - 2

# Configuring a CAL Package

1. Add a new CAL package for the Microsoft Win32 and Microsoft WinCE clients.

| Figure 3-11: | Configuring a |  | Package |
|--------------|---------------|--|---------|
|--------------|---------------|--|---------|

| File Edit | : View   | Window Help                 |                                       |      |                  |               |
|-----------|----------|-----------------------------|---------------------------------------|------|------------------|---------------|
| 2 🐼 🕼     | a 🗄 💿    | 🗩 📑 🔚 🖻 💽 🐼                 | ) 📖 🕞 🗠 👘 🕴 📊 м                       |      | · ▶ ▶ 129 👪 🗔 🔲  |               |
|           |          |                             |                                       | _    |                  |               |
| / Home    | Page /   | Interfaces   RVC Para       | meters Y Tender Media Y C             | AL I | Packages         |               |
| Filter    |          |                             |                                       |      |                  |               |
|           | -        |                             |                                       | _    |                  | Eller New 1 X |
| St        | now Reco | rds Where Show All Records  | <ul> <li>contains the text</li> </ul> |      |                  | Filter Now    |
|           |          |                             |                                       | _    |                  |               |
|           | # ▲      | Name                        | Platform Type                         |      | Folder Name      | Deployment    |
|           | 1        | Simphony OPS Client         | 0 - All Clients                       | -    | SimphonyClient   | 0             |
|           | 2        | Simphony KDS Client         | 101 - DTR Controller (KDS Display     | -    | DCKDS            | 0             |
|           | 3        | EGateway Service Host       | 0 - All Clients                       | -    | EGateway         | 1             |
|           | 4        | Credit Card Service Handler | 0 - All Clients                       | -    | ECCServer        | 2             |
|           | 5        | Interface Service Handler   | 0 - All Clients                       | -    | InterfaceService | 2             |
|           | 6        | KDS Handler                 | 0 - All Clients                       | -    | PosToKdsHandler  | 2             |
|           | 7        | SIM Handler                 | 0 - All Clients                       | -    | SimSVCHandler    | 2             |
|           | 8        | EGateway Service Host Prer  | 0 - All Clients                       | -    | EGatewayPrereqs  | 0             |
|           | 9        | Web Server                  | 0 - All Clients                       | -    | WebServer        | 1             |
|           | 10       | WS KDS Display              | 0 - All Clients                       | -    | WSKDS            | 2             |
|           | 11       | CAL Client                  | 0 - All Clients                       | -    | McrsCAL          | 0             |
|           | 12       | Property CAL Updater        | 0 - All Clients                       | -    | PropertyCAL      | 2             |
|           | 14       | VNC                         | 60 - WS5A                             | -    | VNC              | 3             |
|           | 18       | MGDH Driver                 | 50 - Win32 Client                     | -    | MGDH32           | 3             |
|           | 19       | MGDH Driver                 | 60 - WS5A                             | -    | MGDHCE           | 3             |

2. Add deployments, as shown in the following screen shot.

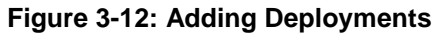

| ЕМС                                                                                          |                                                                                                    |                                                                                                    |               |  |  |  |  |  |  |
|----------------------------------------------------------------------------------------------|----------------------------------------------------------------------------------------------------|----------------------------------------------------------------------------------------------------|---------------|--|--|--|--|--|--|
| File Edit                                                                                    | File Edit View Window Help                                                                                                    |                                                                                                    |               |  |  |  |  |  |  |
| 🗢 🐼 🗟                                                                                        |                                                                                                    |                                                                                                    |               |  |  |  |  |  |  |
| Home Pa                                                                                      | age Interfaces RVC                                                                                                    | Parameters Tender Media CAL Packages                                                                                                    |               |  |  |  |  |  |  |
| #<br>1<br>2<br>3<br>4<br>5<br>6<br>6<br>7<br>8<br>9<br>9<br>10<br>11<br>12<br>12<br>14<br>19 | Name<br>Simphony OPS Client<br>Simphony KDS Client<br>Edateway Service Hoat<br>Credit Card Service Handler<br>Interface Service Hoatler<br>KDS Handler<br>Edateway Service Hoat Prer<br>Web Servic<br>Was KOS Display<br>CAL Client<br>Propenty CAL Updater<br>WKC<br>MGDH Driver | Current Record          Number       18       Audit This Record         Name       MGDH Driver         General Settings       Platform Type       50 - Win32 Client         Folder Name       MGDH32         Deployment Order       3         Package Version       6.1.0.9 | ]             |  |  |  |  |  |  |
|                                                                                              |                                                                                                    | Add Delete                                                                                                    |               |  |  |  |  |  |  |
|                                                                                              |                                                                                                    | Deployment Type Property Service Host                                                                                                    | Actio         |  |  |  |  |  |  |
|                                                                                              |                                                                                                    | 1 - Property/Enterprise 🔽 1 - DEMO                                                                                                    | ··· 0 - Insta |  |  |  |  |  |  |
|                                                                                              |                                                                                                    |                                                                                                    |               |  |  |  |  |  |  |

# **Designing the Touch Screen**

Before beginning, you must first consult with the Oracle Consulting Team. If required, you can then add the following buttons to the payment screen. The key type is Function and you can link to the interface OGDH.

| Field           | Value       |
|-----------------|-------------|
| CC PAY          | SIM INQ #2  |
| CC REFUND       | SIM INQ #4  |
| CC AUTH         | SIM INQ #8  |
| CC FINAL        | SIM INQ #9  |
| TAB AUTH        | SIM INQ #12 |
| BALANCE INQUIRY | SIM INQ #14 |
| CC REPRINT      | SIM INQ #7  |
| CC REPOST       | SIM INQ #16 |
| MANUAL AUTH     | SIM INQ #15 |
| REFUND MANUAL   | SIM INQ #11 |
| GC Function     | SIM INQ #10 |
| AUTH CNP        | SIM INQ #20 |

Table 3-2: TSR Payment Screen

| Field           | Value       |
|-----------------|-------------|
| QSR SALE        | SIM INQ #1  |
| SALE CASH       | SIM INQ #5  |
| CC REFUND       | SIM INQ #4  |
| BALANCE INQUIRY | SIM INQ #14 |
| CC REPRINT      | SIM INQ #7  |
| CC REPOST       | SIM INQ #16 |
| REFUND MANUAL   | SIM INQ #11 |
| SALE CNP        | SIM INQ #6  |
| GC Function     | SIM INQ #10 |

## Table 3-3: QSR Payment Screen

OPI shares the VOID touchscreen key with the Simphony POS. Using the VOID key you can:

- Void the transaction
- Add Tips (for TSR only)

# Menu Item Configuration

The two open menu items need to be created for Gift Card activate transaction and Gift Card reload transaction.

# The menu item class -- "GC Open Item"

Set up the following for the menu item class.

- Menu Item class name "GC Open Item"
- reference required
- Open-priced Menu Items

| 6   | emc                       |                                          |                                                                               |
|-----|---------------------------|------------------------------------------|-------------------------------------------------------------------------------|
| i e | <u>Fi</u> le <u>E</u> dit | <u>Vi</u> ew <u>Wi</u> ndow <u>H</u> elp |                                                                               |
| i k | 🕑 🐼 🔞                     | 0000                                     |                                                                               |
|     | Home P                    | age Menu Item Classes                    | Menu Item Classes                                                             |
| Ľ   |                           |                                          | /                                                                             |
|     | #                         | Name                                     | General Options Condiment Groups Output Fixed Price Meals Refer               |
| 1   | 02                        | FD TEMP -H                               | - Current Record                                                              |
| 1   | 03                        | FD EGG PREP -H                           |                                                                               |
| 1   | 09                        | FD BRKFST SIDE-H                         | Number 600 Audit This Becord                                                  |
| 1   | 12                        | FD DRESSING -C                           |                                                                               |
|     | 13                        | FD BREAD -HC                             | Name GC Open Item                                                             |
|     | 20                        | FD SOUP/SALAD-HC                         |                                                                               |
|     | 24                        | FD JUICE -B                              |                                                                               |
|     | 30                        | FD NO PREP -                             | Uptions                                                                       |
|     | 31                        | FD NO PREP -H                            | I - ON = Open-Priced Menu Items: OFF = Preset Menu Items                      |
|     | 32                        | FD NO PREP -C                            | 2 · ON = Condiment Menu Items: OFF = Begular Menu Items                       |
|     | 35                        | FD EGG/MEAT -H                           |                                                                               |
|     | 36                        | FD EGG/TMP -H                            | A Inscenario Seat Number Ville Sale of these Many Items                       |
| 1   | 40                        | FD T/SC/SP/SL-H                          |                                                                               |
| 1   | 41                        | FD SIDE SIZE -H                          | S - heterence Entry hequired                                                  |
| 1   | 42                        | FD AMERICAN -H                           | b - Validation Required                                                       |
|     | 43                        | SOUP H                                   | ☐ 7 - Item Discounts May Be Applied to these Menu Items                       |
| 1   | 44                        | Entree -H                                | 8 - Allow Menu Items in this Class to be Non-Priced                           |
| 1   | 98                        | FD N/A BEVS ·                            | 9 - Condiment Changes Print Group of Parent Menu Item                         |
|     | 99                        | FD N/A BEVS -B                           | 10 · ON = Use Sub Level Pricing; OFF = Use Main Level Pricing                 |
| 1 2 | 200                       | -Liquor Classes-                         | 11 - Add to Guest Count                                                       |
| 2   | 201                       | LIQ NO PREP -B                           | 12 - Add to Automatic Service Charge Itemizer                                 |
| 2   | 202                       | LIQ MIXERS -B                            | 13 - Print Price on Order Chit                                                |
| 2   | 204                       | WINE -W                                  | 14 - Do Not Put in Transaction Detail                                         |
| 2   | 205                       | WINE -B                                  | □ 15 - Weighed Items                                                          |
| 2   | 208                       | BEER -B                                  | □ 17 - Print Name 1 and Name 2 on Checks                                      |
|     | 300                       | ^ Upen Items ^                           | 18 - Print Name 2 on Order Output instead of Name 1                           |
|     | 301                       | UPEN FOUD                                | 19. Use Name 2 on Touchscreens instead of Name 1                              |
|     | 302                       | UPEN HUT FUUD -H                         | 20 Allow Decimal Quantity Entry when Ordering                                 |
|     | 303                       | OPEN CULD FD -C                          | 21. Require Number of Conditionate to Match Number of Parent Items            |
|     | 323                       | OPEN WINE -B                             | 2 21 - Require Manuel of Continents to Match Nether Detailed (Candinate Only) |
|     | 325                       | UPEN BEER -B                             |                                                                               |
|     | 527                       | OPEN LIQUUH -B                           | Search within Contact Sensitive Help                                          |
| 14  | 101                       | OPEN MISC /REF                           |                                                                               |

Figure 3-13: Menu item class -- "GC Open Item"

# The menu item -- "GC Activate"

Set up the following for the menu item.

- Menu Item name "GC Activate"
- Menu Item class "GC Open Item

| 🍪 EMC                                              |                            |                                     |  |  |  |  |  |
|----------------------------------------------------|----------------------------|-------------------------------------|--|--|--|--|--|
| Elle Edit Wew Window Help                          |                            |                                     |  |  |  |  |  |
| i 🗞 🗟 i o 🕖 👍 i 🖬 🕤 🐼 i 🗰 🕞 🗠 i                    | : 🕞   H 🔺 🕨 🖊 📧 🗰 💽 📘      |                                     |  |  |  |  |  |
| Home Page Menu Item Classes Menu Item Mainten      | ance                       |                                     |  |  |  |  |  |
| Search/Table View Definition: 99100003:1 - GC_Acti | vate                       |                                     |  |  |  |  |  |
| Record Number 99100003                             | Production Items           |                                     |  |  |  |  |  |
| Name GC_Activate                                   | 1 · Beaches Cafe           |                                     |  |  |  |  |  |
| Major Group 5 - Miscellaneous 🗾 🔳                  |                            |                                     |  |  |  |  |  |
| Family Group 307 - Miscellaneous 💌 🔳               |                            |                                     |  |  |  |  |  |
| Report Group 1 Do Not Allow PMC Procedures to      | Display or Edit            |                                     |  |  |  |  |  |
| Recipe Link 0 - None                               |                            |                                     |  |  |  |  |  |
| General Prices                                     |                            |                                     |  |  |  |  |  |
| Name and Class                                     | Touchscreen Properties     | Menu Level Availability             |  |  |  |  |  |
| Number 99100003                                    | SLU 0 - None 🔽 🔳           | Main Level Link Sub Level Link      |  |  |  |  |  |
| Def Sequence # 1 🗾 of 1                            | Mobile MICROS SLU 0 - None | 1 · Regular     2 · Isrkfst         |  |  |  |  |  |
| Prev Def Seq Next Def Seq                          | SLU Sort Priority 0        |                                     |  |  |  |  |  |
| First Name GC_Activate                             | Icon None                  |                                     |  |  |  |  |  |
| Second Name GC_Activate                            | Number Lookup Properties   | 7. 7.                               |  |  |  |  |  |
| Third Name                                         | NLU Group 0 - None 📃 🔳     |                                     |  |  |  |  |  |
| Long Descriptor                                    | NLU Number 00000000000     | Availability/Out of Item Properties |  |  |  |  |  |
| Menu Item Class 600 - GC Open Item 🔽 🔳             | - Miscallaneous Properties | Out of Menu Item                    |  |  |  |  |  |

Figure 3-14: The menu item --"GC Activate"

• Price - "0.00"

Figure 3-15: Menu Item class - "GC Open Item"

| Searc    | h/Table View    | Definitio         | n:99100003:1 - GC_A      | ctivate              |         |                        |        |
|----------|-----------------|-------------------|--------------------------|----------------------|---------|------------------------|--------|
| Menulter | n Master        |                   |                          |                      |         |                        |        |
| Reco     | ord Number 99   | 100003            |                          | Production Items     |         |                        |        |
|          | Name GC         | _Activate         |                          | 3 - Banquets         |         |                        |        |
| м        | lajor Group 5 - | Miscellaneous     | •                        |                      |         |                        |        |
| Fa       | amily Group 30  | 7 - Miscellaneous | ▼ ◀                      |                      |         |                        |        |
| Re       | port Group 1    |                   | Not Allow PMC Procedures | s to Display or Edit |         |                        |        |
| Re       | ecipe Link 0 -  | None              | T                        |                      |         |                        |        |
| Ger      | neral Pric      | es                |                          |                      |         |                        |        |
| Name -   | and Class       |                   |                          |                      |         |                        |        |
|          | Numb            | er 99100003       | 1 <u> </u>               | Prev Def Seq Next    | Def Seq | First Name GC_Activate |        |
| Prices   |                 |                   |                          |                      |         |                        |        |
|          | Price           | Prep Cost         | Tax Class Override       | Active On Level      | Options | Price Group            | Recipe |
|          |                 |                   |                          |                      |         |                        |        |

## The menu item -- "GC Topup"

Set up the following for the menu item "GC Topup", which is same as "GC Activate".

- Menu Item name "GC Topup"
- Menu Item class "GC Open Item"

| EMC                                              |                                        |     |                                            |
|--------------------------------------------------|----------------------------------------|-----|--------------------------------------------|
| <u>File Edit View Window Help</u>                |                                        |     |                                            |
| 2 🗟 🐘 💿 🖓 😓 🗄 🔂 🗖 🧑 🚺 👘 🗠 🛍                      | - i 📊   🖌 🔸 🕨 🖭 🐜 🕞 📃                  |     |                                            |
| Home Page Y Menu Item Classes Y Menu Item Mainte | mance                                  |     |                                            |
| Search/Table View Definition: 99100004:1 - GC_To | opup                                   |     |                                            |
| Menu Item Master                                 |                                        |     |                                            |
| Record Number 99100004                           | Production Items<br>Definition Summary |     |                                            |
| Name GC_Topup                                    | 1 - Beaches Cafe                       |     |                                            |
| Major Group 5 · Miscellaneous                    |                                        |     |                                            |
| Family Group 307 - Miscellaneous 🗾 🔳             |                                        |     |                                            |
| Report Group 1 Do Not Allow PMC Procedures       | to Display or Edit                     |     |                                            |
| Recipe Link 0 · None                             |                                        |     |                                            |
|                                                  |                                        |     |                                            |
| General Prices                                   |                                        |     |                                            |
| Number 199100004                                 | SLU JO-NORE                            |     | Main Level Link Sub Level Link             |
| Def Sequence # 1 🗾 of 1                          | Mobile MICROS SLU 0 - None             | •   | 1 - Regular     2 - Happu Hr     2 - Lunch |
| Prev Def Seq Next Def Seq                        | SLU Sort Priority 0                    |     | v 3 - v 3 - Dinner                         |
| First Name GC TODUD                              | Icon None                              | •   |                                            |
| Connections                                      |                                        | _   | <b>2</b> 6 · <b>2</b> 6 · <b>3</b> 7       |
| Second Name                                      | Number Lookup Properties               |     |                                            |
| Third Name                                       | NLU Group 0 - None                     | • • | All None All None                          |
| Long Descriptor                                  | NLU Number 00000000000                 |     | Availability/Out of Item Properties        |
| Menu Item Class 600 - GC Open Item 🔽 🔳           | Miscellaneous Properties               |     | Dut of Menu Item                           |
|                                                  |                                        |     |                                            |

Figure 3-16: Menu Item name -"GC Topup"

• Price - "0.00"

Figure 3-17: Menu Item class -"GC Open Item"

| 6 EMC                                         |              |                         |                       |             |       |            |             |              |
|-----------------------------------------------|--------------|-------------------------|-----------------------|-------------|-------|------------|-------------|--------------|
| <u>File E</u> dit <u>Vi</u> ew <u>Wi</u> ndow | Help         |                         |                       |             |       |            |             |              |
| l R 🗟 🗟 🖉 🔂                                   | i 🗔 🔁 🕻      | <b>) 🐼 🕩 </b> 👘 👘       | 5 i 📊 🖌 🔺             | ► FL        | 14 66 |            |             |              |
| Home Page Menu Ite                            | em Classes   | 🗸 Menu Item Main        | tenance               |             |       |            |             |              |
| Search/Table View                             | Definition:  | : 99100004:1 - GC_      | Торир                 |             |       |            |             |              |
| Menu Item Master                              |              |                         |                       |             |       | _          |             |              |
| Record Number 9910000                         | 04           |                         | Production Items      |             |       | -          |             |              |
| Name GC Top                                   | JUD          |                         | 1 - Beaches Cafe      |             |       |            |             |              |
|                                               |              |                         |                       |             |       |            |             |              |
| Major Group 5 - Misci                         | ellaneous    |                         |                       |             |       |            |             |              |
| Family Group 307 - Mi                         | iscellaneous | ▼ ◀                     |                       |             |       |            |             |              |
| Report Group 1                                |              | Not Allow PMC Procedure | es to Display or Edit |             |       |            |             |              |
| Basing Links R. Naur                          |              |                         |                       |             |       |            |             |              |
|                                               | в            | •                       |                       |             |       |            |             |              |
|                                               |              |                         |                       |             |       |            |             |              |
| General Prices                                |              |                         |                       |             |       |            |             | <br>         |
| Name and Liass                                | 0100004      |                         |                       |             |       |            | 00.7        | <br>         |
| Number  3                                     | 19100004     | of 1                    | Prev Def Seq Ne       | ext Def Si  | eq    | First Name | GL_Topup    |              |
| Prices                                        |              |                         |                       |             |       |            |             |              |
| Price P                                       | Prep Cost    | Tax Class Override      | Active On Level       | Op          | tions |            | Price Group |              |
| 1 0.00 0.0                                    | 00 C         | ) - None 💌              | 0 - All Levels        | <b>-</b> 00 |       | 0 - None   |             | <br>0 - None |
|                                               |              |                         |                       |             |       |            |             |              |
|                                               |              |                         |                       |             |       |            |             |              |
|                                               |              |                         |                       |             |       |            |             |              |
|                                               |              |                         |                       |             |       |            |             |              |

# 4 OGDH Driver Installation

# Installing OGDH on the Simphony Server

- 1. In Microsoft Windows, log in as an administrator, and then run the OGDH\_OPI\_19.1.0.0.exe file.
- 2. Click Next.
- 3. A Welcome screen displays. Click Next.
- 4. A Checking dependencies screen displays. Click Next.

## Figure 4-1: OGDH Installer

| GDH Installer                                  |                                  |              | > |
|------------------------------------------------|----------------------------------|--------------|---|
| Checking dependencies                          |                                  |              |   |
| This machine is verified for required software | e.                               |              |   |
| Below POS software from Oracle MICRO           | is <mark>detected on th</mark> i | is computer. |   |
| SIMPHONYFE 1.6.1000.5                          |                                  |              |   |
| Click next to install OGDH for above POS       | system.                          |              |   |
|                                                |                                  |              |   |
|                                                |                                  |              |   |
|                                                |                                  |              |   |
|                                                |                                  |              |   |
| stallShield                                    |                                  |              |   |
|                                                |                                  |              | E |

- 5. Select the install location, and then click **Next**.
- 6. On the Ready to Install the OGDH screen, click Install.
- 7. On the Connect to Simphony database screen, click Connect or Skip DB Connection.

If you connect to **Simphony** database you need to select the DB type, enter the Host or IP address, Port, DB name/SID, Username and Password.

| Connect to SIMPHONYFE database<br>This connection will be used to retrieve details like RVC list, Tend | ler Mappings, etc.                            |
|----------------------------------------------------------------------------------------------------|-----------------------------------------------|
| D8 System<br>Host / IP Address<br>Port<br>D8 Name / SID<br>Username                                    | Oracle MS SQL Server                          |
| Password                                                                                               | Connect Skip DB Connection<br>Back Next Close |
| HOSPITALITY                                                                                            |                                               |

Figure 4-2: Simphony database screen

8. Select a currency and property from the drop box. Click Next.

| 🔜 OGDH Installer                                |                   |           |       |
|-------------------------------------------------|-------------------|-----------|-------|
| Currency configurati<br>Please choose currency. | n details         |           |       |
|                                                 | Currency Property | •         |       |
|                                                 |                   |           |       |
|                                                 |                   | Back Next | Close |
| HOSPITALITY                                     |                   |           |       |

Figure 4-3: Currency configuration details

9. In Configuration details for property, set the Device Merchant ID, Mode, Receipt Header/Trailer for each Revenue center

| 1 |              | Device Pierchant ID | Mode |   | Recei | pt Header/Trailer |  |
|---|--------------|---------------------|------|---|-------|-------------------|--|
| - | Beaches Cafe |                     | TSR  | * |       | Create            |  |
| 2 | Room Service |                     | TSR  | • |       | Create            |  |
| 3 | Banquets     |                     | TSR  | * |       | Create            |  |
| 4 | Palm Bistro  |                     | TSR  | • |       | Create            |  |
| 5 | Boutique     |                     | TSR  | * |       | Create            |  |
|   |              |                     |      |   |       |                   |  |
|   |              |                     |      |   |       |                   |  |
|   |              |                     |      |   |       |                   |  |
|   |              |                     |      |   |       |                   |  |
|   |              |                     |      |   |       |                   |  |
|   |              |                     |      |   |       |                   |  |
|   |              |                     |      |   |       |                   |  |
|   |              |                     |      |   |       |                   |  |
|   |              |                     |      |   |       |                   |  |

## Figure 4-4: Configuration details for property

## Figure 4-5: Creating receipt header

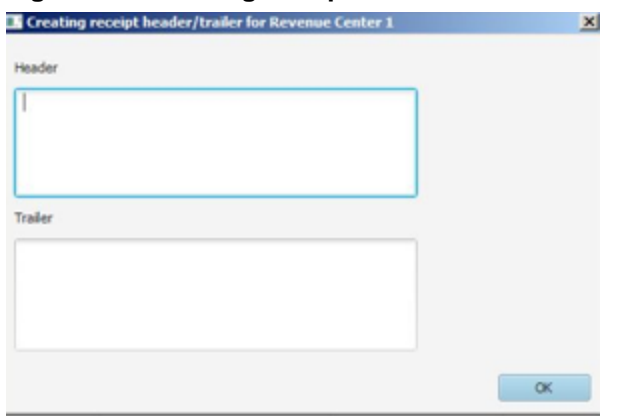

- For header, do not exceed 6 lines. Each line should not exceed 33 letters or special characters.
- For trailer, do not exceed 12 lines. Each line should not exceed 33 letters or special characters.
- **10.** In Tender mapping configuration, link the correct tender number for each tender. Leave unused tenders blank.

| ebit                | • | VISA Debit       | • |
|---------------------|---|------------------|---|
| ISA                 | - | Maestro          | * |
| 1asterCard          | • | V Pay            | • |
| merican Express     | • | Alliance         | • |
| iners Club          | • | EC Chip          | * |
| СВ                  | - | GiroCard         | • |
| thina UnionPay      | • | MasterCard Debit | * |
| Sift Card           | • | WeChat Pay       | • |
| hina UnionPay Debit | • | AliPay           | * |
| Viscover            | • | Sale Cash Back   | • |
| isa Electron        | • | GC Cash-out SVC  | • |
|                     |   | Cashback SVC     | * |

## Figure 4-6: Tender mapping configuration

**11.** In Extra Tender mapping configuration, if you need use extra tenders, Please enable extra tender and link the correct tender number for each tender. Leave unused tenders blank.

## Figure 4-7: Extra Tender mapping configuration

| Enable extra tenders |   |               |      |      |   |
|----------------------|---|---------------|------|------|---|
| ExtraTender1         |   | ExtraTender13 |      |      |   |
| ExtraTender2         | • | ExtraTender14 |      |      | * |
| ExtraTender3         | - | ExtraTender15 |      |      | • |
| ExtraTender4         | • |               |      |      |   |
| ExtraTender5         | • |               |      |      |   |
| ExtraTender6         | • |               |      |      |   |
| ExtraTender7         | • |               |      |      |   |
| ExtraTender8         | • |               |      |      |   |
| ExtraTender9         | • |               |      |      |   |
| ExtraTender10        | • |               |      |      |   |
| ExtraTender11        | • |               |      |      |   |
| ExtraTender12        | • |               |      |      |   |
|                      |   |               |      |      |   |
|                      |   |               |      |      |   |
|                      |   |               | Back | Nevt |   |

12. In Transaction configuration details, select the options required for the merchant, and then click **Next**.

| Transaction configue<br>Please configure transaction level | ration details |         |                      |          |  |
|------------------------------------------------------------|----------------|---------|----------------------|----------|--|
| Adjust Tip                                                 |                | Enabled | Local Printer        | Disabled |  |
| Adjust Tip 2                                               | Disabled       |         | List Local Printers  | Disabled |  |
| Allow Tab Auth                                             |                | Enabled | Print Failed Receipt | Disabled |  |
| Code 2Y on Simphony 1                                      | Disabled       |         | 1                    | -        |  |
| Gift Card Support                                          | Disabled       |         |                      |          |  |
| Use GC denominated value                                   | Disabled       |         | 1                    |          |  |
|                                                            |                |         |                      |          |  |
|                                                            |                |         |                      |          |  |

Figure 4-8: Transaction configuration details

- Adjust Tip: Enable to allow the ability to adjust tip amount.
- Adjust Tip 2: Enable if you need to adjust tip for a transaction that already includes tip.
- Allow Tab Auth: Enable if initial authorizations are allowed.
- Code 2Y on Simphony 1: Enable if you need specify SimphonyV1 as 2Y.
- Gift Card Support: Enable if gift cards will be sold.
- Use GC denominated value: Enable to determine gift card amount from customer card.
- If disabled, the POS asks the cashier to input the amount of gift card when activated.
- If cashier input amount is 0.0, the amount of the gift card will from customer.
- Local Printer: Enable Local Printer
- List Local Printer: List Local Printer
- Print Failed Receipt: Enable if vouchers should print when a card is declined.
- **13.** In Configuration details, enter all required values.

| OGDH Installer                                                  |                                   | States in the local division of |           |      |
|-----------------------------------------------------------------|-----------------------------------|---------------------------------|-----------|------|
| Configuration details<br>Nease configure OPI server location de | tails and Miscellaneous settings. |                                 |           |      |
|                                                                 |                                   |                                 |           |      |
| Host / IP Address                                               |                                   | Tab Auth Amount                 | 50.00     |      |
| Port                                                            | 5098                              | Receipt Limit Amount            | 0.00      |      |
| Timeout (Transactions)                                          | 60                                | GC activation menu item         |           |      |
| POSEOD Timeout                                                  | 80                                | GC top-up menu item             |           |      |
| POSEOD Device Merchant ID                                       | 9701 9702 9702 9702 9702          | SIM File Name                   | pms7.isl  |      |
|                                                                 |                                   |                                 |           |      |
|                                                                 |                                   |                                 |           |      |
|                                                                 |                                   |                                 |           |      |
|                                                                 |                                   |                                 |           |      |
|                                                                 |                                   |                                 | Back Next | Clos |
| ORACLE                                                          |                                   |                                 |           |      |
| HOSPITALITY                                                     |                                   |                                 |           |      |

#### Figure 4-9: Configuration details

- Host / IP Address: Enter IP address of the OPI server PC.
- **Port:** Port used to communicate to OPI.
- Tab Auth Amount: Initial authorizations will default to this preset amount.
- Receipt Limit Amount: Enter the amount, below which vouchers should not print.
- GC activation menu item: Enter the GC activation menu item.
- GC top-up menu item: Enter GC top-up menu item.
- POSEOD Device Merchant Id: Make sure there are no duplicate merchant IDs.
- 14. Click Next.
- 15. Click **Save** on the OPI Service Configuration screen.

# Point-of-Sale (POS) End-of-Day (EOD)

You can use the Microsoft Windows Task Scheduler to run the OPI POSEOD using the following configuration details.

#### Table 4-1: Microsoft Windows Task Scheduler configuration details

| Temporary   | Table                                |
|-------------|--------------------------------------|
| Name        | OPI POSEOD                           |
| Description | Generates the OPI transaction report |
| Trigger     | Daily                                |
| Action      | Start a program                      |

| Temporary               | Table                                             |
|-------------------------|---------------------------------------------------|
| Program/script          | Browse to find POSEOD.exe in OGDHDriver directory |
| Add arguments(optional) | the upper level of the POSEOD.exe path            |
| Start in (optional)     | The upper level of the POSEOD.exe path            |

For more information on how to setup the Microsoft Windows Task scheduler visit the Microsoft website at the following URL: http://www.microsoft.com

# 5 Installing the OPI

- 1. Copy **OraclePaymentInterfaceInstaller\_19.1.0.0.exe** to the Server and double-click it to launch the install.
- 2. Select your language, and then click OK.
- 3. Click **Next** on the Welcome to the InstallShield Wizard for Oracle Payment Interface screen.
- 4. Click **Next** on the OPI Prerequisites screen.

## Figure 5-1: Setup Type

| Oracle Payment Interface - InstallShield Wizard                                | ×       |
|--------------------------------------------------------------------------------|---------|
| Setup Type<br>Select the setup type to install.                                | Z       |
| Please select a setup type.                                                    |         |
| • Complete                                                                     |         |
| All program features will be installed. (Requires the most disk s              | space.) |
| C Custom                                                                       |         |
| Select which program features you want installed. Recommend<br>advanced users. | ded for |
| InstallShield                                                                  | 1       |
| < Back Next >                                                                  | Cancel  |

- The Setup Type screen appears.
  - Complete: All program features will be installed.
  - Custom: Select which program features you want installed. Recommended for advanced users only.
- 5. Make a selection, and then click **Next**.

#### Figure 5-2: Select Features

| Oracle Payment Interface - InstallShield Wizard                                                                                                    | ×                                                                                                    |
|----------------------------------------------------------------------------------------------------|----------------------------------------------------------------------------------------------------|
| Select Features<br>Select the features setup will install.                                                                                               |                                                                                                    |
| Select the features you want to install, and desc<br>Database Schema<br>OPI Services<br>Configuration Tool<br>157.84 MB of space required on the C drive | elect the features you do not want to install.<br>Description<br>Sets up the Database<br>components for the defined<br>schema. |
| 43653.20 MB of space available on the C drive<br>InstallShield                                                                                           | < Back Next > Cancel                                                                                                    |

- If you selected the Custom install option, the Select Features screen appears with the following options:
  - Database Schema
  - OPI Services
  - Configuration Tool

All three of these features must be installed. It is just a matter of whether they are all installed on the same computer or on separate computers.

6. Select the features to install on this computer, and then click **Next**.

The Choose Destination Location screen appears.

- 7. Accept the default installation location or click Change... to choose a different location, and then click **Next**.
- 8. Click **Install** on the Ready to Install the Program screen.

The Setup Status screen displays for a few minutes.

9. The Setup Type screen appears.

## Figure 5-3: Select Database

| Oracle Payment Interface - InstallShield Wizard   | ×                |
|---------------------------------------------------|------------------|
| Select the setup type that best suits your needs. |                  |
| Select Database being used.                       |                  |
| MySQL                                             |                  |
| C SQL Server                                      |                  |
| C SQL Express                                     |                  |
| C Orade DB                                        |                  |
|                                                   |                  |
|                                                   |                  |
|                                                   |                  |
| InstallShield                                     |                  |
| < Ba                                              | ck Next > Cancel |
|                                                   |                  |

10. Select the database type being used, and then click Next.

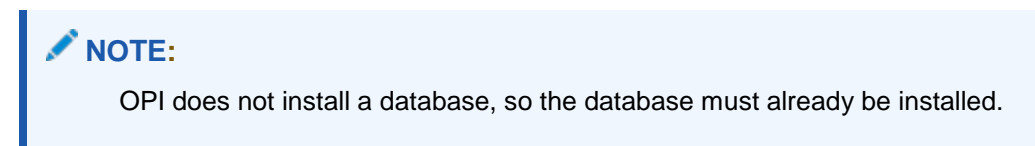

## Figure 5-4: Database Server

| Oracle Payme               | nt Interface - InstallS                 | hield Wizard |        | ×      |
|----------------------------|-----------------------------------------|--------------|--------|--------|
| Database S                 | erver                                   |              |        | K      |
| Enter the D<br>Enter the P | atabase Server Name or I<br>ort Number. | P.           |        |        |
| Name/IP:                   | localhost                               |              |        |        |
| Port #:                    | 3306                                    |              |        |        |
| InstallShield              |                                         |              |        |        |
| ana sana incia             |                                         | < Back       | Next > | Cancel |

The Database Server screen appears.

**Name/IP:** field defaults to localhost. This should be left as localhost if the OPI database is installed on the same computer. If the database is installed on another computer, the Name or IP address of that machine should be entered here.

|   | NOTE:<br>If the database type is MySQL, and you cannot use localhost for the Name/IP field, then some commands must be run manually on that MySQL database before proceeding. See MySQL Grant Permission in the OPI Installation and Reference Guide for instructions. Setup will not complete if this is not done. |
|---|----------------------------------------------------------------------------------------------------|
| 1 | <ol> <li>Accept the default Port # of 3306 (for MySQL), and then click Next.</li> </ol>                                                                                                    |

The Database Server Login screen appears.

| Figure 5-5: Databas | se Server Login |
|---------------------|-----------------|
|---------------------|-----------------|

| Oracle Payment Interface                          | - InstallShield W   | izard     |        | ×      |
|---------------------------------------------------|---------------------|-----------|--------|--------|
| Database Server Login<br>Database server requires | ogin credentials to | continue. |        | Z.     |
| DBA User                                          |                     |           |        |        |
| Login ID:                                         |                     |           |        |        |
| Password:                                         |                     |           |        |        |
|                                                   |                     |           |        |        |
|                                                   |                     |           |        |        |
| InstallShield                                     |                     |           |        |        |
|                                                   |                     | < Back    | Next > | Cancel |

- 12. Enter the credentials for the DBA user of the database type selected, and then click **Next**.
- For MySQL the Login ID: = root
- For other database types the DBA user name/Login ID may be different.
- Enter the correct password for the DBA user.

The Database User Credentials screen appears.

| Figure 5-6: Database L | <b>Jser Credentials</b> |
|------------------------|-------------------------|
|------------------------|-------------------------|

| acle Payment Interface                                                                                                    | - InstallShield Wizard                                                                                                    |
|----------------------------------------------------------------------------------------------------|----------------------------------------------------------------------------------------------------|
| Database User Credenti                                                                                                    | als                                                                                                    |
| Enter the user name and<br>by the Oracle Payment In<br>Password is case sensitive<br>one upper case letter, on<br>following list: !@#\$%^&*<br>User Name: | password to create a new database user account that will be used<br>terface application.<br>e, should be at least 8 characters in length and must have at least<br>e lower case letter, one number and one special character from the |
| []                                                                                                    |                                                                                                    |
| Password:                                                                                                    |                                                                                                    |
|                                                                                                    | 1                                                                                                    |
| Confirm Password:                                                                                                    |                                                                                                    |
| stallShield                                                                                                    |                                                                                                    |
| sudii di mala                                                                                                    |                                                                                                    |
|                                                                                                    | < Back Next > Cancel                                                                                                    |

- User Name: Create a new user.
- **Password**: Create a password.
  - Password is case sensitive
  - Should be at least 8 characters in length
  - Must have at least one upper case letter, one lower case letter, one number and one special character from the following list: !@#\$%^&\*
- 13. Confirm the password, and then click Next.
- 14. Click **OK** on the Database connection successful dialog.
- 15. Click **OK** on the Database Configuration operation successful dialog.

The Configuration Tool Superuser Credentials screen appears.

#### Figure 5-7: Superuser Credentials

| cle Payment Interface -                                                                                                    | InstallShield Wiz                                                  | zard                                                  |                                                              |                                              |
|----------------------------------------------------------------------------------------------------|--------------------------------------------------------------------|-------------------------------------------------------|--------------------------------------------------------------|----------------------------------------------|
| onfiguration Tool Superu                                                                                                    | ser Credentials                                                    |                                                       |                                                              | Z                                            |
| Enter the user name and patool.<br>Password is case sensitive,<br>one upper case letter, one I<br>following list: !@#\$%^&*<br>User Name: | ssword to create ti<br>should be at least 8<br>ower case letter, o | ne super user a<br>8 characters in 1<br>ne number and | ccount for the cor<br>length and must h<br>one special chara | nfiguration<br>ave at least<br>cter from the |
| Password:                                                                                                    |                                                                    |                                                       |                                                              |                                              |
| Confirm Password:                                                                                                    |                                                                    |                                                       |                                                              |                                              |
| allShield                                                                                                    |                                                                    |                                                       |                                                              |                                              |
|                                                                                                    |                                                                    |                                                       |                                                              |                                              |

- User Name: This can be any user name. It does not have to be a Windows account user.
- **Password**: Create a password.
  - Password is case sensitive
  - Should be at least 8 characters in length
  - Must have at least one upper case letter, one lower case letter, one number and one special character from the following list: !@#\$%^&\*
- 16. Confirm the password, and then click Next.
- 17. Click **OK** on the Create SuperUser operation successful dialog.

The Configuration Tool Connection Settings screen appears.

## **Figure 5-8: Connection Settings**

| Oracle Payn           | ent Interface - InstallShield Wizard                                          |              | ×      |
|-----------------------|-------------------------------------------------------------------------------|--------------|--------|
| Configura             | tion Tool Connection Settings                                                 |              | L,     |
| Please er<br>(ex. Hos | ter the Configuration Server Connection Information:<br>t: Port: 8090 / Host: | Port: 8090 ) |        |
| Host:                 | 192.0.2.1                                                                     | Port: 80     | 190    |
| InstallShield –       | < Back                                                                        | Next >       | Cancel |

- Host: Enter the IP address or server name of the PC where the OPI Config Service is installed. This will be the PC where you selected "OPI Services" to be installed.
- Leave the default Port of 8090.
- 18. Click Next.

The Configuration Tool Passphrase screen appears.

## Figure 5-9: Configuration Tool Passphrase

|                                                                                                    | istansincia meara                                                                                                    |                                   |
|----------------------------------------------------------------------------------------------------|----------------------------------------------------------------------------------------------------|-----------------------------------|
| onfiguration Tool Passphr                                                                                                    | ase                                                                                                    | Z                                 |
| Please enter the Configuratio<br>Passphrase is case sensitive,<br>least one upper case letter, of<br>from the following list: !@#\$' | n Tool Passphrase.<br>should be at least 15 characters in length and<br>ne lower case letter, one number and one sp<br>%~&* | d must have at<br>ecial character |
| Passphrase:                                                                                                    |                                                                                                    |                                   |
|                                                                                                    |                                                                                                    |                                   |
| Confirm Passobrase                                                                                                    |                                                                                                    |                                   |
|                                                                                                    |                                                                                                    |                                   |
|                                                                                                    |                                                                                                    |                                   |
|                                                                                                    |                                                                                                    |                                   |
|                                                                                                    |                                                                                                    |                                   |
|                                                                                                    |                                                                                                    |                                   |
| allShield                                                                                                    | < Back Next >                                                                                                    |                                   |

- Passphrase: The passphrase is case sensitive, should be at least 15 characters in length and must have at least one upper case letter, one lower case letter, one number and one special character from the following list: !@#\$%^&\*
- 20. Enter a passphrase, confirm it, and then click Next.

After a brief pause, the Configuration Wizard launches.

Figure 5-10: Configuration Wizard

| 🏶 Oracle Payment Interface - Configuration Wizard |            |
|---------------------------------------------------|------------|
| Oracle Payment Interface - Configuration Wizard   |            |
|                                                   |            |
| Place select the OPT instance mode                |            |
| FROM SERVICE OF A HISTORICE HISTORY               |            |
| V POS                                             |            |
| Native Driver                                     |            |
| OGDH                                              |            |
| PMS                                               |            |
| Opera                                             |            |
| Cruise                                            |            |
|                                                   |            |
|                                                   |            |
| ORACLE'                                           | Next Close |
| HOSPITALITY                                       |            |

- 21. Select POS, Select OGDH, and then click Next.
- Figure 5-11: Configuration Wizard

| 📽 Oracle Payment Interface - Configuration W                          | izard                                                                             |                                           |  |
|-----------------------------------------------------------------------|-----------------------------------------------------------------------------------|-------------------------------------------|--|
| Oracle Payment I                                                      | nterface - Configuration                                                          | n Wizard                                  |  |
| POS OGDH Configuration                                                |                                                                                   |                                           |  |
| This password will be used by OPI                                     | to secure the Certificate for OGDH connec                                         | tions.                                    |  |
| Password must be at least 8 chara<br>number and one special character | cters in length and include at least one up<br>from the following list: !@#\$%^&* | percase letter, one lowercase letter, one |  |
| Password:                                                             | •••••                                                                             |                                           |  |
| Confirm Password:                                                     | •••••                                                                             |                                           |  |
|                                                                       |                                                                                   |                                           |  |
|                                                                       |                                                                                   |                                           |  |
|                                                                       |                                                                                   |                                           |  |
| ORACLE                                                                |                                                                                   | Back Next                                 |  |
| HOSPITALITY                                                           |                                                                                   |                                           |  |

22. Enter and confirm the passphrase, and then click Next.

| OPI Interfaces              |                           |                     |                       |
|-----------------------------|---------------------------|---------------------|-----------------------|
| PMS                         | OFF                       |                     |                       |
| POS                         | ON                        | POS Service Port:   | 5098                  |
| OPI to PSP Communication Co | nfiguration:              |                     |                       |
| OPI Mode:                   | Middleware 👻              | Enable Mutual Authe | ntication             |
| Private Key Cert. Password: |                           | Confirm Password:   |                       |
| Root Certificate Password:  |                           | Confirm Password:   |                       |
| Primary Host:               | https://pspshost:443      | Proxy Host:         | Enter HTTP Proxy Host |
| Failover Host:              | https://pspsfailoverhost: | Proxy Port:         | Enter HTTP Proxy Port |

- 23. OPI Payment interface
- **Enable Mutual Authentication:** Enable this option only if the PSP has provided the certificates and passwords for it.
- Private Key Cert. Password: Enter the password and confirm it.
- Root Certificate Password: Enter the password and confirm it.
- **OPI Mode**: Select either Middleware or Terminal.
- Middleware: Fill in primary host connection information and the failover Host information (if provided).
- Terminal: Select correct Port.
- If using Mutual Authentication, see the *Mutual Authentication* section in the Oracle Payment Interface Installation and Reference Guide.
- 24. Add merchant and fill the field according Merchant information.

| Figure | 5-12: | Merchant | information |
|--------|-------|----------|-------------|
|--------|-------|----------|-------------|

| Oracle Payment Interface - Configuration | n Wizard                           |             |
|------------------------------------------|------------------------------------|-------------|
| Oracle Paymer                            | t Interface - Configuration Wizard |             |
| POS Merchant                             |                                    |             |
| POS Type:                                | Simphony First Edition 🔹           |             |
| Merchant Type:                           | Restaurant 💌                       |             |
| Merchant ID:                             | Enter Merchant ID                  |             |
| Merchant Name:                           | Enter Merchant Name                |             |
| Merchant City:                           | Enter Merchant City                |             |
| Merchant State or Province:              | Enter Merchant State or            |             |
| Merchant Country/Region:                 | United States of America 👻         |             |
|                                          |                                    |             |
|                                          |                                    |             |
| DRACLE'                                  |                                    | Next Cancel |
| HOSPITALITY                              |                                    |             |

- 25. Complete the following Merchant Terminal Configuration fields:
- Workstation ID: Enter the workstation number from the POS system.
- Terminal IP: Enter the IP address of the pinpad device
- 26. Click Next. The POS Merchants screen appears.
- 27. Click **Close** to advance to final screen.

## Figure 5-13: Wizard Complete

| Oracle Payment Interface - I | nstallShield Wizard                                                                                                    |
|------------------------------|----------------------------------------------------------------------------------------------------|
|                              | InstallShield Wizard Complete<br>The InstallShield Wizard has successfully installed Oracle<br>Payment Interface. Before you can use the program, you<br>must restart your computer.<br>• Yes, I want to restart my computer now.<br>• No, I will restart my computer later.<br>Remove any disks from their drives, and then click Finish to<br>complete setup. |
|                              | < Back Finish Cancel                                                                                                    |

28. Click Finish to reboot.

If you cannot reboot immediately, you must stop and then start the OPI Service for current settings to take effect.

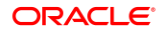

# 6 Upgrading the OPI and OGDH

**VERY IMPORTANT:** Read and follow the upgrade directions.

Note: OPI 6.1 and higher can be upgraded to OPI 19.1.

# OPI 6.1 to 19.1.0.0 Upgrade Steps

- Right-click and Run as Administrator the OraclePaymentInterfaceInstaller\_19.1.0.0.exe file to perform an upgrade.
- 2. Select a language from the drop-down list, and then click **OK**.
- 3. Click Next on the Welcome screen to proceed with the installation.

Prerequisites for the installation will be checked, including the required free drive space, details of the host environment, and the Java version that is present.

4. Click Next on the OPI Prerequisites screen.

#### Figure 6-1: OPI Prerequisites screen

| Trerequisites                                                                                                    |                                                                                                    | 2 |
|----------------------------------------------------------------------------------------------------|----------------------------------------------------------------------------------------------------|---|
| ollowing is some information re                                                                                                    | lated to your system:                                                                                                    |   |
| Current Date & Time 23-05-20<br>Free space on drive C: 357661<br>Extended memory: 3145272 k<br>Selected language: English/100<br>Computer default language: Ei<br>This is a 64 bit Operating Syste<br>OS version Windows 7 Ultimate<br>OS version 6.1<br>Found Java version JRE 1.8<br>Found Java Home C: \Program<br>A version of OPI has been fou | 18 14:16:47<br>MB<br>(<br>33.<br>nglish/1033.<br>em.<br>e Service Pack 1<br>Files\Java\jre 1.8.0_131<br>nd.6.1<br>d - C:\OraclePaymentInterface |   |
| A 0.1 VEISION OF TIS INStaller                                                                                                    |                                                                                                    |   |

5. Click OK on the OPI Upgrade screen.

### Figure 6-2: OPI Upgrade screen

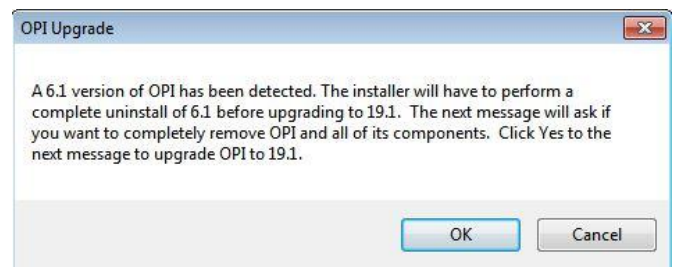

#### 6. WARNING! You must click Yes.

If you click No, you will have both OPI 6.1 and OPI 19.1 installed and neither will work.

Explanation: OPI will migrate the existing MySQL configuration information, but all previous OPI applications will be removed before the new files are installed.

#### Figure 6-3: Uninstall screen

| Are you sure ;<br>and all of its o | you want to com<br>components? | ipletely remov                                             | e Oracle Payme                                                          | nt Interface                                                                          |
|------------------------------------|--------------------------------|------------------------------------------------------------|-------------------------------------------------------------------------|---------------------------------------------------------------------------------------|
|                                    |                                | r                                                          |                                                                         |                                                                                       |
|                                    | Are you sure<br>and all of its | Are you sure you want to com<br>and all of its components? | Are you sure you want to completely remov<br>and all of its components? | Are you sure you want to completely remove Oracle Payme<br>and all of its components? |

- Choose a Destination Location. Accept the default installation location or click Change... to choose a different location and Click Next
- 8. The Ready to Install the Program screen displays and Click Install.

The Setup Status screen displays for a few minutes.

### Setup Type

For database type, select **MySQL**. No other database type is supported for upgrades.

#### **Database Server**

Name/IP – The Hostname or IP Address used for communication to the MySQL database. This must be left at the default of localhost.

Port # – The Port number used for communication to the database

### **Database Server Login**

DBA user

Login ID: root

Password: root user password for MySQL database.

#### **Database User Credentials**

User Name: This must be a new user name. It cannot be the same user from the 6.1 install.

Password: Password for the new database user.

## **Configuration Tool Superuser Credentials**

User Name: This can be any user name. It does not have to be a Windows account user.

Password: Create a password, and then confirm it.

### **Configuration Tool Connection Settings**

Host: Enter the IP address or server name of the PC where the OPI Config Service is installed. This will be the PC where you selected "OPI Services" to be installed.

Port: Leave at 8090.

#### **Configuration Tool Passphrase**

Enter and confirm a passphrase.

Click Next.

The Configuration Wizard launches.

Continue to follow on-screen directions, verifying settings as you go.

#### **POS Merchants**

On the Merchants screen, click the wrench icon to the right of the existing merchant.

Verify the merchant settings are correct.

#### InstallShield Wizard Complete

Click Finish to allow a reboot.

If you cannot immediately reboot, you must stop and then start the OPI Service for the current settings to take effect.

# OPI 6.2 to 19.1.0.0 Upgrade Steps

- Right-click and Run as Administrator the OraclePaymentInterfaceInstaller\_19.1.0.0.exe file to perform an upgrade.
- 2. Select a language from the drop-down list, and then click OK.
- 3. Click Next on the Welcome screen to proceed with the installation. .

### Figure 6-4: Welcome screen

| Oracle Paymen | t Interface - In | istallShield Wiza        | ard                     |                     | ×        |
|---------------|------------------|--------------------------|-------------------------|---------------------|----------|
|               | さ                | Welcome to<br>Payment Ir | the Installs<br>terface | ihield Wizard fo    | r Oracle |
|               |                  | The InstallShi           | eld Wizard will         | install Oracle Payn | nent     |
| Oracle        | Payment Inter    | rface - InstallSh        | nield Wizard            |                     | ×        |
| 6             | This install w   | ill perform a major      | r upgrade from          | 6.2.0.0 to 19.1.0   | .0.      |
|               |                  |                          |                         | 0                   | K        |
|               |                  |                          |                         |                     |          |
|               |                  | [                        | < Back                  | Next >              | Cancel   |

4. Click Next on the OPI Prerequisites screen.

#### Figure 6-5: OPI Prerequisites screen

| DPI Prerequisites                                                                                                    | stalishielu i                                                                                                    | Vizaru                                                               | 1      | 1      |
|----------------------------------------------------------------------------------------------------|----------------------------------------------------------------------------------------------------|----------------------------------------------------------------------|--------|--------|
| Following is some information                                                                                                    | elated to you                                                                                                    | r system:                                                            |        |        |
| Extended memory: 3177976<br>The Schema Feature has been<br>The Services Feature has been<br>Selected Language: English/<br>Computer default language:<br>This is a 64 bit Operating Sys<br>OS version Windows Server<br>OS version 6.1<br>Found Java version JRE 1.8<br>Found Java Home C:\Progra<br>A version of OPI has been for | K<br>n previously in<br>previously in<br>co33.<br>English/1033.<br>tem.<br>2008 R2 Stand<br>m Files\Java\jr<br>und.6.2 | istalled.<br>nstalled.<br>talled.<br>lard Service Pack<br>ie1.8.0_60 | 1      | ×<br>  |
| allshield                                                                                                    |                                                                                                    |                                                                      |        |        |
|                                                                                                    |                                                                                                    | < Back                                                               | Nevt 5 | Cancel |

- Choose a Destination Location. Accept the default installation location or click Change... to choose a different location and Click Next.
- 6. Click Install. When The Ready to Install the Program screen displays.
- 7. Click **OK** when The Database upgrade operation was successful screen displays.
- 8. Enter the configuration Server connection information

| )racle Payr         | nent Interface - InstallShield Wizard                                      | 2                      |
|---------------------|----------------------------------------------------------------------------|------------------------|
| Configura           | ation Tool Connection Settings                                             |                        |
| Please e<br>(ex. Ho | nter the Configuration Server Connection Informa<br>st: Port: 8090 / Host: | ation:<br>Port: 8090 ) |
| Host:               | 192.0.2.1                                                                  | Port: 8090             |
| anter li Chatal al  |                                                                            |                        |
| nstallShield -      | < Back                                                                     | : Next > Cancel        |

Figure 6-6: Configuration Tools Connection Settings Screen

9. Click **Finish** to restart your computer.

| Oracle Payment Interface - In | nstallShield Wizard                                                                                                    |
|-------------------------------|----------------------------------------------------------------------------------------------------|
|                               | InstallShield Wizard Complete<br>The InstallShield Wizard has successfully installed Oracle<br>Payment Interface. Before you can use the program, you<br>must restart your computer.<br>Yes, I want to restart my computer now.<br>No, I will restart my computer later.<br>Remove any disks from their drives, and then click Finish to<br>complete setup. |
|                               | < Back Finish Cancel                                                                                                    |

Figure 6-7: InstallShield Wizard Complete screen

# OGDH 6.1 to 19.1.0.0 Upgrade Steps

- 1. Right-click and Run as Administrator the **OGDH\_OPI\_19.1.0.0.exe** file to perform an upgrade.
- 2. Click Next on the Welcome screen to proceed with the installation.
- 3. Click Next on the Upgrade files screen.

### Figure 6-8: Upgrade Files screen

| 0GDH Installer                                                                                                    |                                                                                                    | X                              |
|----------------------------------------------------------------------------------------------------|----------------------------------------------------------------------------------------------------|--------------------------------|
| Upgrade files                                                                                                    |                                                                                                    |                                |
| The files listed below will be updat<br>information in these configuration<br>the current installation and try ag             | ed during the upgrade process. Please make sure<br>files is accurate for your environment, if not, ple<br>ain once the files have been verified or corrected | e that the<br>ase cancel<br>I. |
| ל::\MGDHDriver\PropertyID1_OP<br>C:\MGDHDriver\PropertyID1_OP<br>C:\MGDHDriver\PropertyID1_OP<br>C:\MGDHDriver\PropertyID1_OP | I_Simphony_1.6.1000.5\sim\MGDH.inc<br>I_Simphony_1.6.1000.5\sim\OPI.inc<br>I_Simphony_1.6.1000.5\poseod\MGDH.inc<br>I_Simphony_1.6.1000.5\poseod\POSEOD.inc  | *                              |
|                                                                                                    |                                                                                                    | ₹<br>F                         |
| instalishield                                                                                                    | <back next=""></back>                                                                                                    | Cancel                         |

- 4. Choose a Destination Location. Accept the default installation location or click **Change...** to choose a different location.
- 5. Click Install to install OGDH.
- 6. Click YES to remove MGDH.

## Figure 6-9: Setup Status screen

| The InstallShield | d Wizard is installing O                    | SDH                                       |                |      |
|-------------------|---------------------------------------------|-------------------------------------------|----------------|------|
| MGDH OF           | PI Solution package                         | : Uninstall                               |                | ×    |
| Insta             | Are you sure you w<br>package and all of it | ant to completely remove<br>s components? | MGDH OPI Solut | tion |
|                   |                                             | Ye                                        | s   🗾          | No   |

- On the Connect to SIMPHONYFE database screen, click Connect or Skip DB Connection. If you connect to SIMPHONYFE database you need select the DB type, enter the Host or IP address, Port, DB name/SID, Username and Password.
- 8. In Tender mapping configuration, link the correct tender number for each tender. Leave unused tenders blank.

| 🔝 OGDH Installer                               |                                          | _ 🗆 🗙 |
|------------------------------------------------|------------------------------------------|-------|
| Tender mapping of Please configure tender medi | D <b>nfiguration</b><br>mapping details. |       |
| WeChat Pay<br>AliPay<br>GC Cæh-out SVC         | •<br>•                                   |       |
|                                                |                                          |       |
|                                                | Back Next                                | Close |

## Figure 6-10: Tender mapping configuration screen

9. In Extra Tender mapping configuration, if you need use extra tenders, enable the extra tenders option, and link the correct tender number for each tender. Leave unused tenders blank.

| Examinenter   |   |               |  | - |
|---------------|---|---------------|--|---|
|               |   |               |  |   |
| ExtraTender2  | • | ExtraTender14 |  | - |
| ExtraTender3  | • | ExtraTender15 |  | * |
| ExtraTender4  | - |               |  |   |
| ExtraTender5  | • |               |  |   |
| ExtraTender6  | - |               |  |   |
| ExtraTender7  | • |               |  |   |
| ExtraTender8  | • |               |  |   |
| ExtraTender9  | * |               |  |   |
| ExtraTender10 | • |               |  |   |
| ExtraTender11 | • |               |  |   |
| ExtraTender12 | • |               |  |   |
|               |   |               |  |   |
|               |   |               |  |   |

## Figure 6-11: Extra Tender mapping configuration screen

10. In Transaction configuration details, select the options required for the merchant, and then click **Next**.

| OGDH Installer                                             |                |                                                |           |       |
|------------------------------------------------------------|----------------|------------------------------------------------|-----------|-------|
| Transaction configur<br>Please configure transaction level | ration details |                                                |           |       |
| Gift Card Support<br>Use GC denominated value              | Disabled       | GC activation menu item<br>GC top-up menu item |           |       |
|                                                            |                |                                                |           |       |
|                                                            |                |                                                |           |       |
|                                                            |                |                                                |           |       |
|                                                            |                |                                                | Back Next | Close |

Figure 6-12: Transaction configuration details screen

11. Click Finish.

# Figure 6-13: Update Complete screen

| OGDH Installer |                                                                                      |
|----------------|--------------------------------------------------------------------------------------|
|                | Update Complete<br>The InstallShield Wizard has updated OGDH to version<br>19.1.0.0. |
|                | < Back Finish Cancel                                                                 |

# OGDH 6.2 to 19.1.0.0 Upgrade Steps

- 1. Right-click and Run as Administrator the **OGDH\_OPI\_19.1.0.0.exe** file to perform an upgrade.
- 2. Click **Next** on the Welcome screen to proceed with the installation.
- 3. Click Finish.

## Figure 6-14: Update Complete screen

| OGDH Installer |                                                                                      |
|----------------|--------------------------------------------------------------------------------------|
|                | Update Complete<br>The InstallShield Wizard has updated OGDH to version<br>19.1.0.0. |
|                | < Back <b>Finish</b> Cancel                                                          |

# 7 Not Supported Functionality

Not supported with RES Native OPI solution:

- Gift Cards (SVC works as usual thru workstation. Not thru OPI or PED.)
- Balance Inquiry
- Void a refund (RES limitation)
- Debit (RES Native OPI)
- SaleCashBack (RES Native OPI)
- Backup OPI Server

Not supported with RES OGDH:

- Incremental Auth
- Void a Refund (RES limitation)
- CC voice / Manual entry in QSR revenue center
- Backup OPI Server
- Voiding the tender from a SaleCashBack transaction.

Not supported in the e7 Native OPI driver solution:

- Gift Cards
- Balance Inquiry
- Void a refund (e7)
- Debit (e7)
- SaleCashBack (e7)
- Multiple Revenue Centers (e7)
- Memo Tender (e7)
- CC Voice/Manual CC for QSR (offline sale)
- Backup OPI Server
- Backup server mode (e7)
- Pay@Table
- Transaction Void (e7)

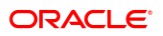